親愛的網路銀行/網路 ATM 用戶您好:

臺灣企銀為提升您網路交易安全性,本行網路銀行、網路 ATM 等系統自今 (104)年5月6日起停用 SSL 3.0 加密協定,並改啟用 TLS 加密協定,若 您使用 IE 瀏覽器開啟本行網路銀行、網路 ATM 網頁出現「無法顯示此網 頁」(如下圖)時,請依下方步驟調整 IE 瀏覽器的設定,如您仍使用 IE 6.0 版本,將無法瀏覽本行網站,請立即更新至最新版本,造成您不便之處, 尚祈見諒。

| See Internet Explorer 無法顯示網頁 |                                                                 |
|------------------------------|-----------------------------------------------------------------|
| 【 Internet Explorer 無法顯示網頁   | 無法顯不此網貝                                                         |
| ×                            | •請確定網址 https://########是正確的。<br>• 使田迩的裨量引擎量找细菌。                 |
| 您可以嘗試的方式:                    | <ul> <li>在幾分鐘後重新整理網頁。</li> </ul>                                |
| 診斷連線問題                       | ・請確定 TLS 和 SSL 通訊協定已啟用。移至 [工具] > [網際網路選項] > [進階] > [設定] > [安全性] |
| ⊙ 其他資訊                       | 修正連続問題                                                          |

本行客服人員電話:0800-01-7171#3

※InternetExplorer 瀏覽器:

1、點選瀏覽器「功能表列」→「工具(T)」→「網際網路選項(0)」;

或點選瀏覽器右上方「♡ 」圖示→「網際網路選項(0)」。

| A REAL PROPERTY AND ADDRESS OF THE OWNER. |                      |                                      | . 🗆 🗙                                                 |
|-------------------------------------------|----------------------|--------------------------------------|-------------------------------------------------------|
| ← → 🌔 🤄 https://portal.tbb.co 🔎 - 🔒 🖒     | 🩋 臺灣中小企業銀行 🗙         |                                      | $\widehat{\mathrm{m}} \overleftrightarrow \mathbf{O}$ |
| 檔案(F) 編輯(E) 檢視(V) 我的最愛(A) 工具(T) ▮         | 說明(H)                | 列印(P)                                | •                                                     |
| 🏠 ▼ 🛐 ▼ 🖃 🛻 ▼ 網頁(P)▼ 安全性(S)▼              | 工具(0) ▼ 🕢 ▼ 🔊 🕅 🕅    | 檔案(F)                                | +                                                     |
|                                           |                      | 縮放(Z) (130%)                         | +                                                     |
| 100° ANNIVERSARY<br>臺灣企銀                  |                      | 安全性(S)                               | •                                                     |
|                                           |                      | 將網站新增到 [開始] 功能表(M)                   |                                                       |
|                                           |                      | 檢視下載(N)                              | Ctrl+J                                                |
|                                           |                      | 官理附加元件(M)                            |                                                       |
| 一般網路銀行 企業網路銀行 全球金融網                       |                      | F12 用度八員工共(L)<br>移至釘彈的網站(G)          |                                                       |
| 建議瀏覽器版本為IF7.0以上                           |                      |                                      |                                                       |
|                                           | 100 mm 10            | 調除網路選項(U)<br>開於 Internet Explorer(A) |                                                       |
| 統一編號                                      |                      | Man A Internet Exploren(A)           | 7.7.5                                                 |
|                                           |                      | 201                                  | China .                                               |
| 使用者名稱                                     |                      |                                      | 2 4                                                   |
| □降藏內容                                     |                      |                                      | 111.7-                                                |
|                                           |                      |                                      |                                                       |
| 簽入密碼                                      |                      | THE                                  | 12.5                                                  |
|                                           |                      |                                      |                                                       |
| ↓ 額 小 勤 您 建 整 ⅢⅢ                          | → 重要公告               | → 最新消息                               |                                                       |
| 2 安記亦運始用 登入 清除                            |                      |                                      |                                                       |
|                                           | + 一般網銀電子簽章交易無法使用之處   | 理方式                                  |                                                       |
|                                           | +企業網銀憑證載具使用異常處理方式    | х.<br>J                              |                                                       |
|                                           | + 一般網銀、eATM等手續費優惠取消: | &告                                   |                                                       |
| 一般網銀 線上甲睛                                 | +自103年7月11日一般網銀偵測元件改 | 版 +企業網銀新增                            | 「費用代扣緣                                                |
|                                           | + 為保護您交易安全,請確認網路銀行   | 之網址! + 企業網銀新增                        | 「臺/外幣匯                                                |
|                                           |                      | more                                 |                                                       |
| / / / / / / / / / / / / / / / / / / /     |                      |                                      | ~                                                     |
|                                           |                      |                                      | >                                                     |
|                                           |                      |                                      | 130% -                                                |
|                                           |                      |                                      |                                                       |

- 2、於「網際網路選項」頁面,點選「進階」頁籤,並於設定區下拉至「安 全性」項目。
- 3、勾選啟用「使用 TLS1.0」項目,若有「使用 TLS1.1」、「使用 TLS1.2」 項目亦一併勾選啟用,再點擊「確定」按鈕。

4、設定完成後請關閉所有 IE 瀏覽器,再重新開啟網頁。

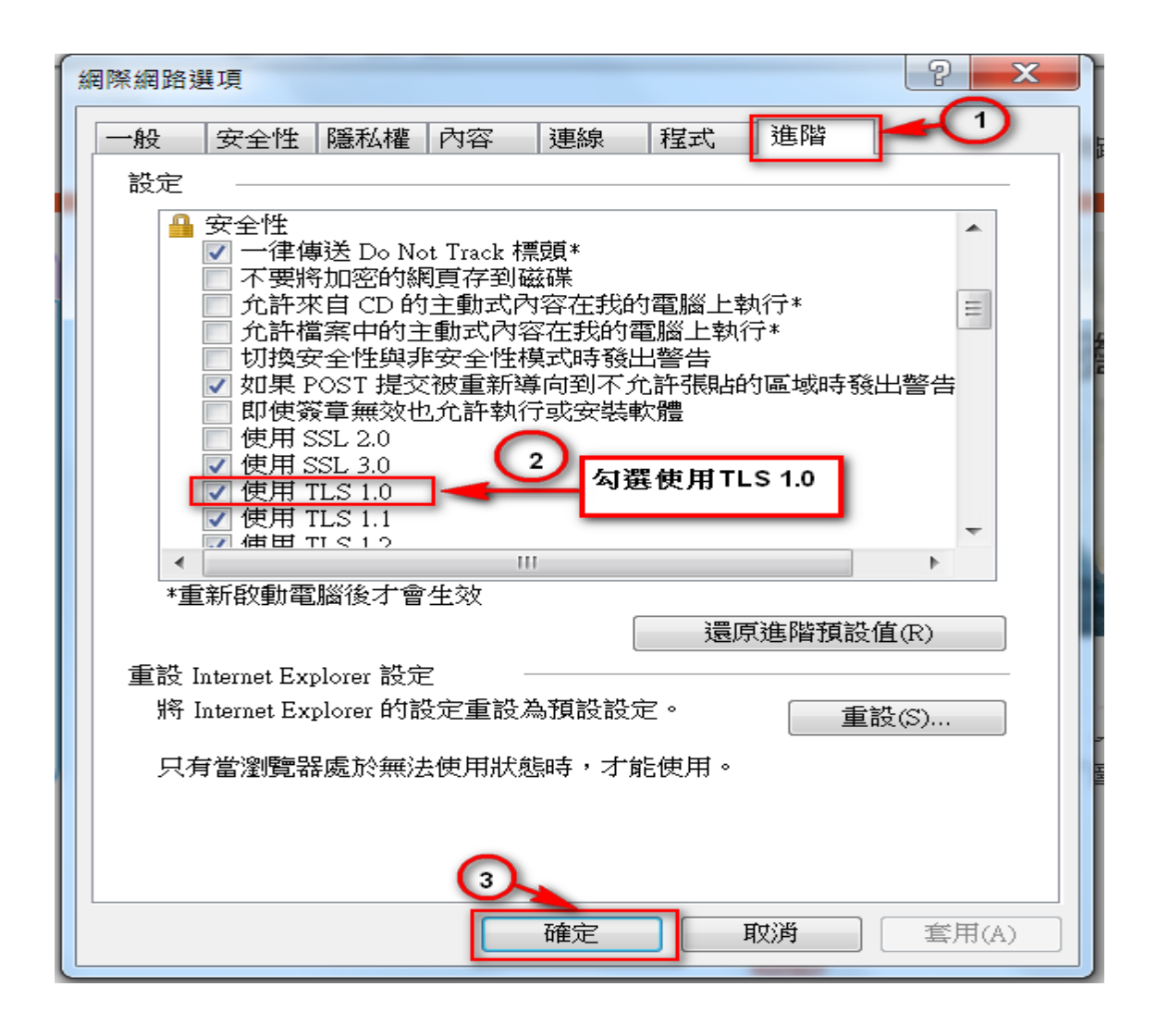